## Zoom

Outlook Add-In

## Introduction

Zoom allows you to install an add-in into **Outlook on the Web** and the **Outlook desktop application** for seamless meeting integration right from your email. When you install the add-in to Outlook Web App, it automatically installs in the desktop application. This document with show you how to install and use the add-in.

# Installing the Outlook Add-In

- 1. Open your preferred web browser (Chrome recommended) and navigate to **outlook.towson.edu**.
- 2. Login with your **NetID** and **Password**.
- 3. Click on any email and then click the **More actions** button on the right-hand side of the email.

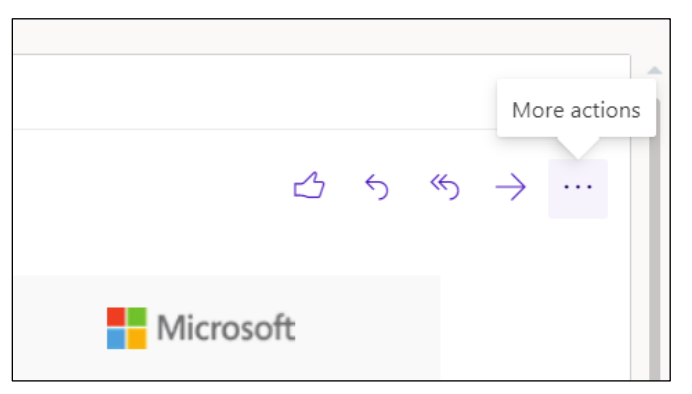

Figure 1

4. Click the **Get Add-ins** button.

| Like           |  |  |  |  |
|----------------|--|--|--|--|
| 💵 OneNote      |  |  |  |  |
| 🙆 Report Phish |  |  |  |  |
| 🗄 Get Add-ins  |  |  |  |  |

Figure 2

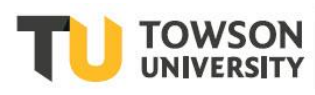

#### Zoom: Outlook Add-In

5. In the search bar at the upper right-hand corner of the window, type **Zoom** and then select **Zoom for Outlook**.

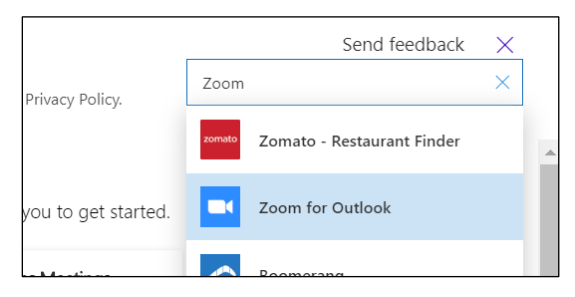

Figure 3

6. Click Add. The add-in will now be installed.

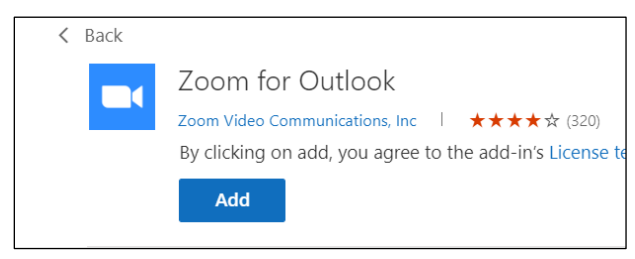

Figure 4

### **Scheduling a Zoom Meeting**

### From Outlook on the Web

1. Click the Calendar button in the bottom-left corner.

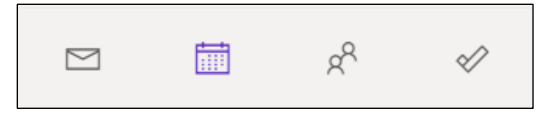

Figure 5

2. Click **New event** or double click an area of your calendar.

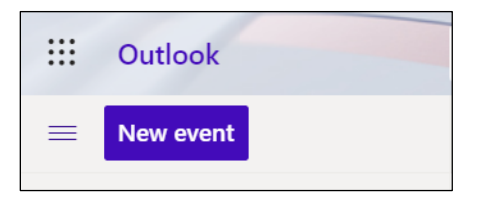

Figure 6

3. Click the **Zoom** button and then click **Add a Zoom Meeting**.

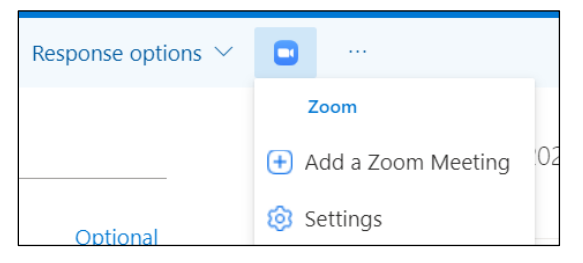

Figure 7

4. You may need to login to Zoom, where you be asked to give Zoom permission to display a new window, click Allow. Complete the sign in process by clicking Sign In > Sign In with SSO > entering towson-edu > Continue > enter your NetID and Password > Login.

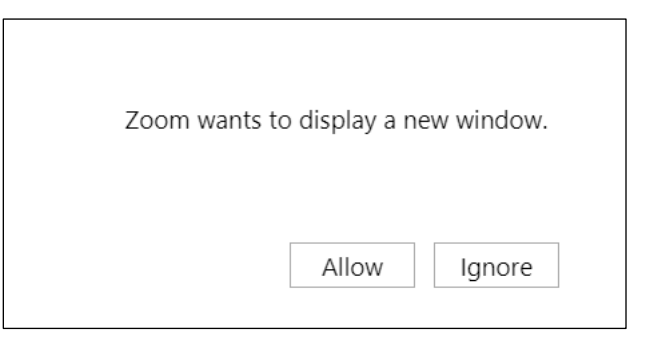

#### Figure 8

- 5. Enter all applicable information, including a **title**, **attendees**, and **date**.
- 6. Once all your information has been entered, click **Send**.

| С            | Budget Review                                                          | $\leftarrow \rightarrow$ |  |  |
|--------------|------------------------------------------------------------------------|--------------------------|--|--|
| 8            | Caravello, Cyndi K. X AO Ajifa, Oluwabori X Optional                   |                          |  |  |
| Ŀ            | 7/27/2020                                                              | 1 AM                     |  |  |
|              | Free: No time suggestions found.Open Scheduling Assistant              | 2 AM                     |  |  |
| $\mathbb{C}$ | Repeat: on day 27 of every month until Jul 27, 2021 $ \smallsetminus $ |                          |  |  |

Figure 9

### From the Outlook Desktop Application

- 1. Open **Outlook** from your desktop.
- 2. Click on the Calendar button on the bottom left-hand corner.

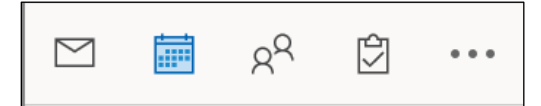

Figure 10

- 3. Click **New Meeting** or double click an area of your calendar.
- 4. Click Add a Zoom Meeting.

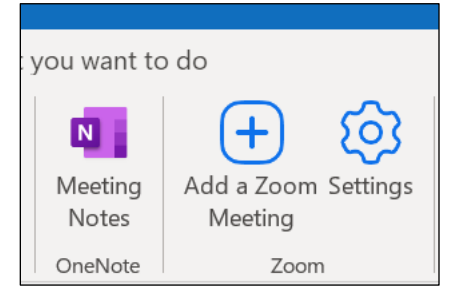

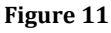

#### Zoom: Outlook Add-In

- 5. You may need to login to Zoom. Complete the sign in process by clicking **Sign In with SSO** > entering **towson-edu** > **Continue** > enter your **NetID** and **Password** > **Login**.
- 6. Enter all applicable information, including a **title**, **attendees**, and **Start/End times**.
- 7. Once all your information has been entered, click **Send**.

| Send        | Required           | Caravello, Cyndi K.; Ajifa, Oluwabori*;                                                                                                    |             |
|-------------|--------------------|----------------------------------------------------------------------------------------------------|-------------|
|             | Optional           |                                                                                                    |             |
|             | Start time         | Wed 7/29/2020 Image: The second second |             |
|             | End time           | Wed 7/29/2020 📫 1:30 PM 👻 😌 Make Recurring                                                                                                    |             |
|             | Location           | https://towson-edu.zoom.us/j/97652599574?pwd=VXVNbzhvcUMWUVhbXNzMHRLMEVCZz09                                                                                                    | Room Finder |
|             |                    |                                                                                                    |             |
| Llamas, Jam | nes* is inviting y | you to a scheduled Zoom meeting.                                                                                                    |             |

Figure 12